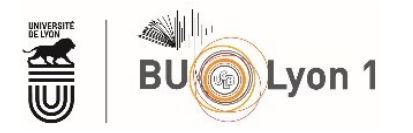

## Paramétrer Google Scholar pour accéder + facilement au texte integral (accès universitaire)

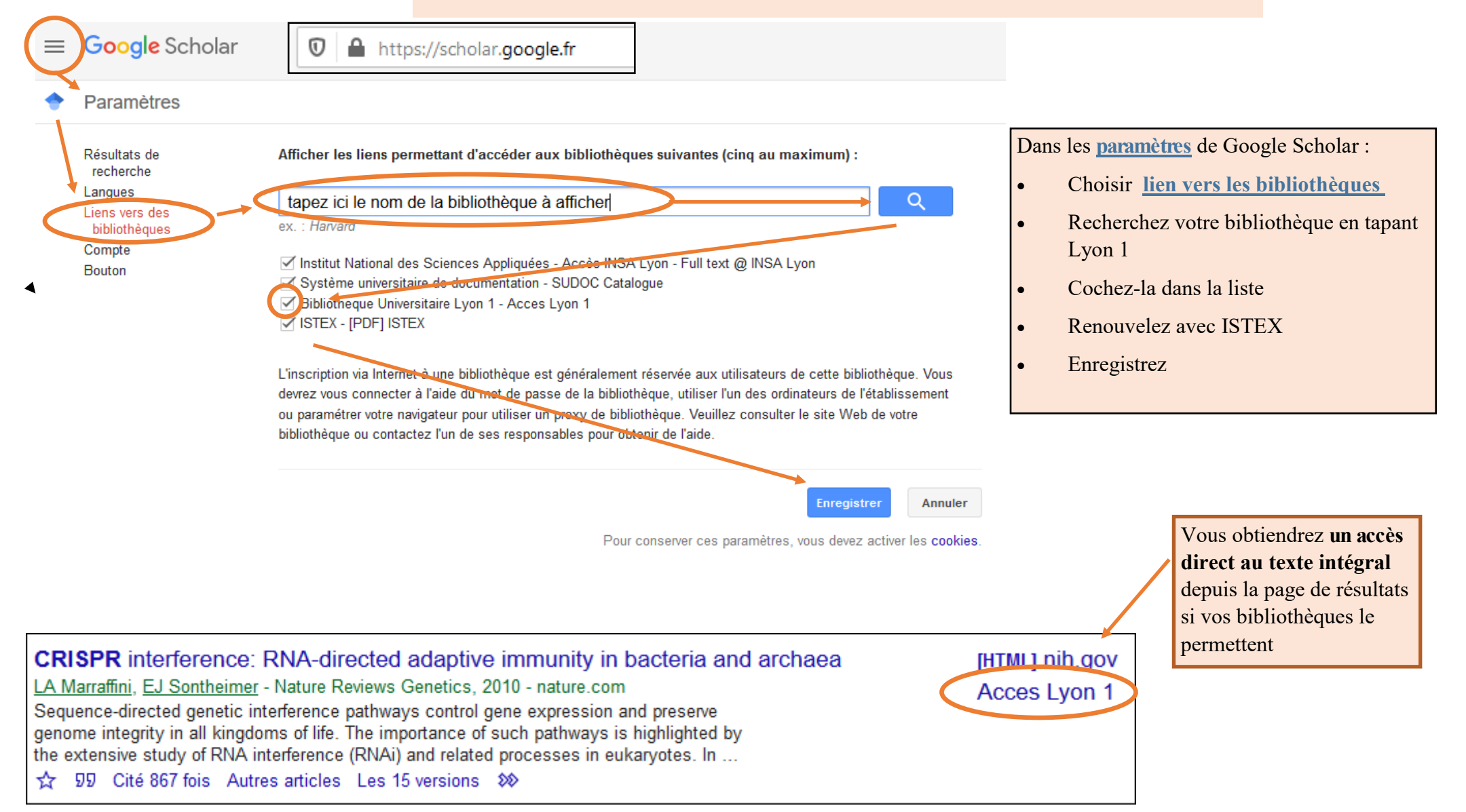